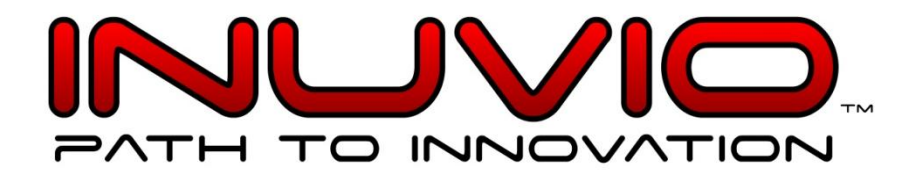

# **ScanSharp**<sub>®</sub>

# ScanSharp 6 / Athena Installation Guide

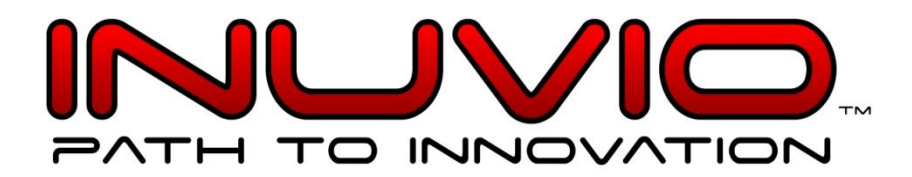

## Things to know:

## Turn off Windows Standby or Hibernation mode in Power Options

-Windows needs to be setup to where the computer will not go into standby or hibernation mode. Any Twain compatible scanner will not respond properly if the computer is awaken after sleep mode.

### Hold onto the calibration sheet

-The calibration sheet will be a vital tool to re-calibrate the scanner if the images distort or scans slowly. Normally you want to re-calibrate the machine once every 6 months or which ever comes first.

Support@inuvio.com

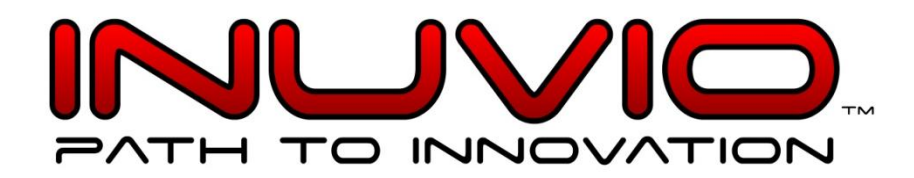

## Installing ScanSharp:

**1.** Download the ScanSharp program from the email sent to your email. Choose either 32-bit or 64-bit.

**Note:** (Depending on your version of windows, check which system type it is by right-clicking on 'computer' go to properties and see 'system type:')

|        | To                | □ ICS License Server <do not="" reply@inuvio.com="">; 🗉 Support</do>                                                          |
|--------|-------------------|----------------------------------------------------------------------------------------------------|
|        | <u>C</u> c        |                                                                                                    |
| senu   | S <u>u</u> bject: | Inuvio                                                                                                    |
| From   | ICS Licen         | se Server [mailto:do_not_replv@inuvio.com]                                                                                    |
| Sent:  | Wednesda          | y, January 11, 2012 6:06 PM                                                                                                   |
| To: Si | ipport            |                                                                                                    |
| Subje  | ct. muvio         |                                                                                                    |
| Dear   | Customer          |                                                                                                    |
|        |                   |                                                                                                    |
| Thanl  | c you for         | choosing Inuvio, Inc. for your imaging needs. Listed below is information regarding the product(s) you have purchased and the |
| Produ  | ict Code i        | necessary for installation. Should you have any questions, please contact us by web or phone.                                 |
| V      |                   | Provide at Conductor                                                                                                    |
| Prod   | new Sol           | Product Code: Download Link                                                                                                   |
| Scan   | Sharp             | VYVY 1111 VYVY 2222 VYVY 3323 VYVY 4444 22 hit: Soan Sham                                                                     |
| Scan   | Sharp             | AAAA-IIII-AAAA-2222-AAAA-5555-AAAA-4444 52-00. 56-00 fallonap                                                                 |
|        |                   | 0+-bit: <u>Scansnarp</u>                                                                                                    |
|        |                   |                                                                                                    |
| Orde   | ID: 9xxx          |                                                                                                    |
|        |                   |                                                                                                    |
| Our    | Contact I         | nformation                                                                                                    |
| Email  | : support         | ascansharp.com                                                                                                    |
| Phon   | e: (214)55        | 0-5995 ext. 2                                                                                                    |
| nour   | s or opera        | non, wonday - rnday 7.00 am - 7:00 pm CS1                                                                                     |
| Best   | Regards.          |                                                                                                    |
|        |                   |                                                                                                    |

2. Click run and follow through the default setup process

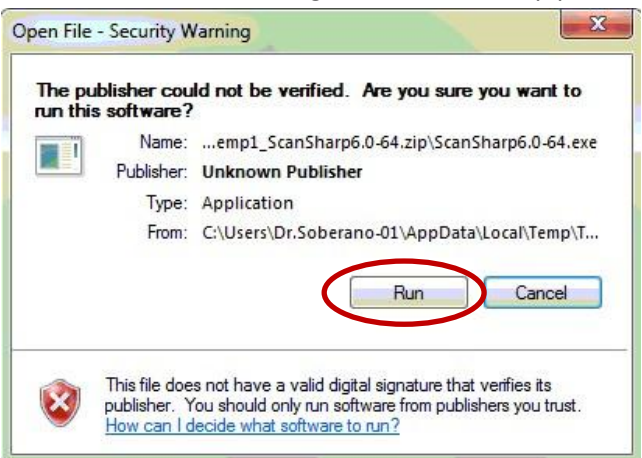

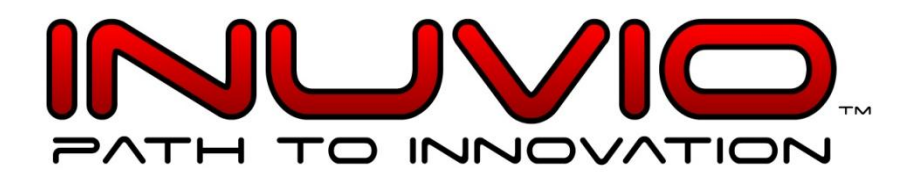

| ScanSharp - Ins                                                                                                    | tallShield Wizard                                                                                                    |                                                                                                    |
|----------------------------------------------------------------------------------------------------|----------------------------------------------------------------------------------------------------|----------------------------------------------------------------------------------------------------|
| ScanS<br>guide                                                                                                    | harp Setup is preparing the InstallSł<br>you through the program setup proc                                                                                                    | hield Wizard, which will<br>cess. Please wait.                                                        |
| Extracting: Sca                                                                                                    | anSharp.msi                                                                                                    |                                                                                                    |
| -                                                                                                    |                                                                                                    | Cancel                                                                                                |
| canSharp - InstallS                                                                                                    | hield Wizard                                                                                                    | X                                                                                                    |
|                                                                                                    | Welcome to the InstallS<br>ScanSharp                                                                                                    | hield Wizard for                                                                                      |
|                                                                                                    | The InstallShield Wizard will i computer. To continue, click                                                                                                    | install ScanSharp on your<br>< Next.                                                                  |
|                                                                                                    |                                                                                                    |                                                                                                    |
|                                                                                                    | < Bac                                                                                                    | Next > Cancel                                                                                         |
| canSharp - InstallSl                                                                                                    | nield Wizard                                                                                                    | ×.                                                                                                    |
| License Agreem<br>Please read the f                                                                                                    | ant<br>ollowing license agreement carefully.                                                                                                    |                                                                                                    |
| INUVIO END-U<br>Hancock Signatu<br>ScanCloud®, Exp<br>Products                                                                              | ER LICENSE AGREEMENT: ScanSharp®, Scan<br>e Solution®, ScanGlobal®, ScanID®, ScanMedic®<br>ress / Express OCR Software Development Kits, ;                                                                                                    | OCR®, ScanSign®,<br>Ø, ScanSimple®,<br>and ScanSharp Plug-in                                          |
| DEPORTANT                                                                                                    | READ CAREFULLY: This End User License Agr                                                                                                    | reement ("EULA") is a<br>v) and INNOVATIVE                                                            |
| legal agreement b<br>CARD SCANNIP<br>above, which inc<br>include electronic<br>installing. convir                                           | erween you (either an individual of a single entry<br>(G, INC. DBA INUVIO ("INUVIO") for the softw<br>does computer software and associated media and<br>documentation ("SOFTWARE PRODUCT" or<br>a conthemise using the SOFTWARE PRODUCT"<br>a conthemise using the SOFTWARE PRODUCT.                                   | vare product identified<br>I documents, and may<br>'SOFTWARE''). By<br>T, you acknowledge that        |
| legal agreement t<br>CARD &CANNIN<br>above, which include electronic<br>include electronic<br>installing, convir                            | erwein you (either an individual of a single entity<br>(G, NC, DBA NUVIO ("Into the softw<br>udes computer software and associated media and<br>e documentation ("SOFTWARE PRODUCT"<br>or ortherwise wing the SOFTWARE PRODUCT<br>arms of the license agreement                                                         | vare product identified<br>idocuments, and may<br>'SOFTWARE"). By<br>T, you acknowledge that          |
| legal agreement t<br>CARD SCANNIN<br>above, which incl<br>include electronic<br>installing, convir<br>0   accept the b<br>0   do hot accept | erwein you (either an individual of a single entric)<br>(G, INC. DBA INUVIO ("INUVIO") for the soft<br>udes computer software and associated media and<br>a documentation ("SOFTWARE PRODUCT" or<br>r, or otherwise using the SOFTWARE PRODUCT"<br>syms of the license agreement<br>a the tame of the license agreement | vare product identified<br>idocuments, and may<br>'SOFTWARE''. By<br>T, you acknowledge that<br>Print |

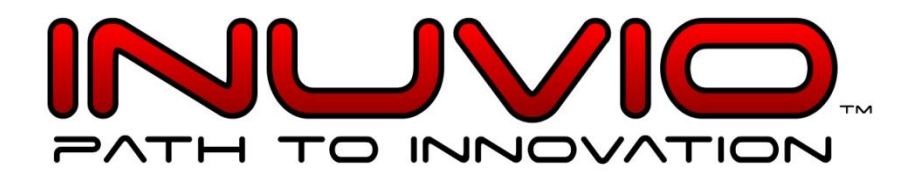

| Choose Destination Location                                                              |                              |
|------------------------------------------------------------------------------------------|------------------------------|
| Select folder where setup will install files.                                            |                              |
| Setup will install ScanSharp in the following folder.                                    |                              |
| To install to this folder, click Next. To install to a different fold<br>another folder. | der, click Browse and select |
|                                                                                          |                              |
| Destination Folder                                                                       |                              |
| C:\Program Files (x86)\Inuvio\ScanSharp\                                                 | Browse                       |
| istallShield                                                                             |                              |
| Bak                                                                                      | Next > Cancel                |
| anSharp - InstallShield Wizard                                                           | X                            |
| Register<br>To register your warranty                                                    |                              |
|                                                                                          |                              |
| TO ACTIVATE YOUR WARRANTY PLEASE CLICK H                                                 | IERE:                        |
| Begister and Activation                                                                  |                              |
|                                                                                          |                              |
|                                                                                          |                              |
|                                                                                          |                              |
|                                                                                          |                              |
|                                                                                          |                              |
| 2. 0417-11                                                                               |                              |
| istallShield                                                                             |                              |

3. Select the scanner that you have and continue with the installation process.

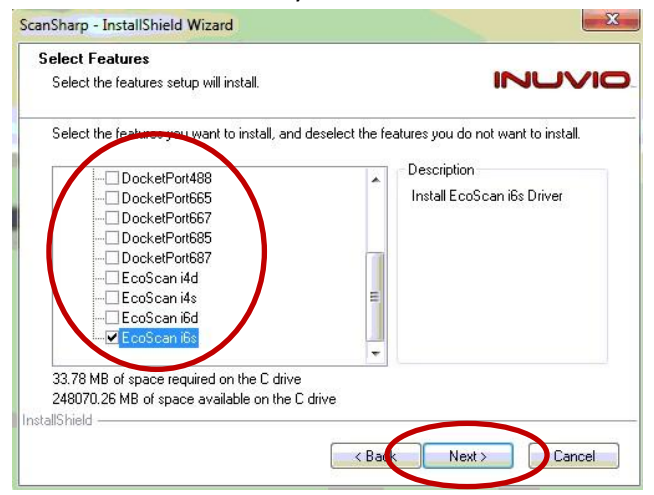

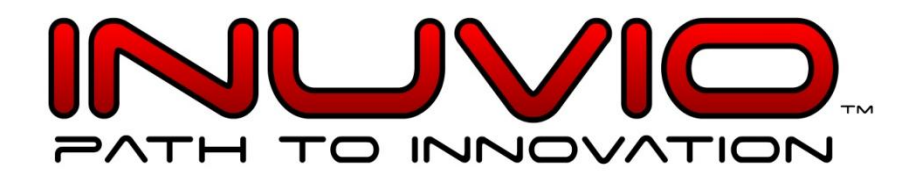

| Ready to Install the Program                                               |                                           |
|----------------------------------------------------------------------------|-------------------------------------------|
| The wizard is ready to begin installation.                                 |                                           |
| Click Install to begin the installation.                                   |                                           |
| If you want to review or change any of your installation so<br>the wizard. | ettings, click Back. Click Cancel to exit |
|                                                                            |                                           |
|                                                                            |                                           |
|                                                                            |                                           |
|                                                                            |                                           |
|                                                                            |                                           |
|                                                                            |                                           |
| allShield                                                                  |                                           |

| Setup Status                                     |  |
|--------------------------------------------------|--|
|                                                  |  |
| The InstallShield Wizard is installing ScanSharp |  |
| Gathering permissions information for objects    |  |
|                                                  |  |
|                                                  |  |
|                                                  |  |
|                                                  |  |
| stallShield                                      |  |

#### **4.** Click finish.

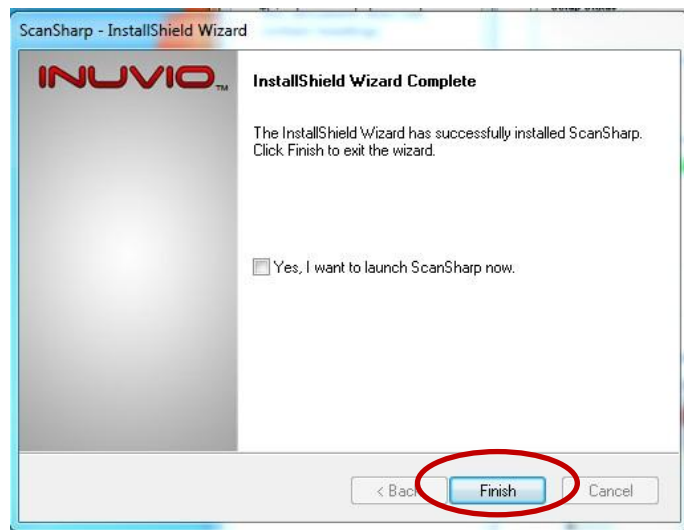

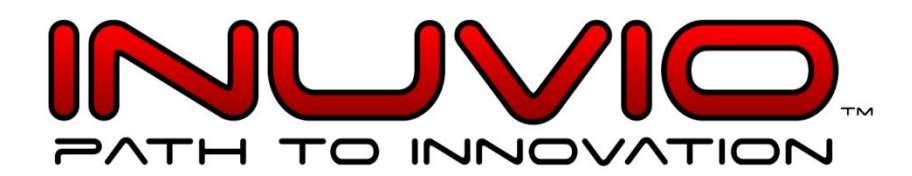

**5.** Go to your desktop and double click on "Live Update ScanSharp 6" for the first time.

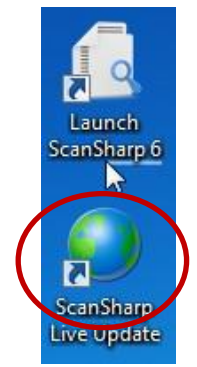

**6.** The License Validation box opens. From the email, copy/paste the entire License Key/Product Code to the License Validation box to activate the license.

| Pleas | e enter th | e Product C | Code: |     |   |     |        |  |
|-------|------------|-------------|-------|-----|---|-----|--------|--|
| 1     | ]-[        | ]-[         | ]-[   | ]-[ | - | ]-[ |        |  |
|       |            |             |       |     |   | OK  | Cancel |  |

**7.** Your ScanSharp 6 software should now be activated and ready to be calibrated. Select the calibrate icon.

| ScanSharp 6                                |       |   |  |  |
|--------------------------------------------|-------|---|--|--|
| File View Options Help                     |       |   |  |  |
| 0 2                                        | 🔶 😰 😔 | 0 |  |  |
| Libraries Documents Music Propuls          |       |   |  |  |
| Homegroup                                  |       |   |  |  |
| Computer Network Control Panel Recycle Bin |       |   |  |  |
|                                            |       |   |  |  |
|                                            |       |   |  |  |
|                                            |       |   |  |  |
|                                            |       |   |  |  |
|                                            |       |   |  |  |
| Ready to scan                              |       |   |  |  |

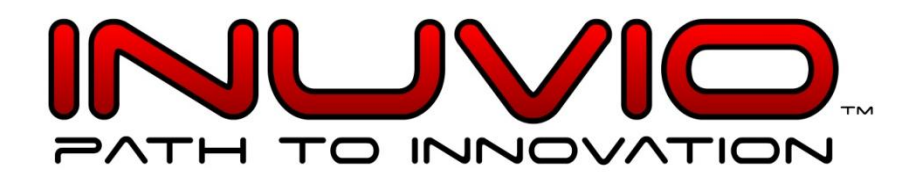

**8.** Please grab your black and white calibration paper that came with the scanner and calibrate the scanner for the best performance.

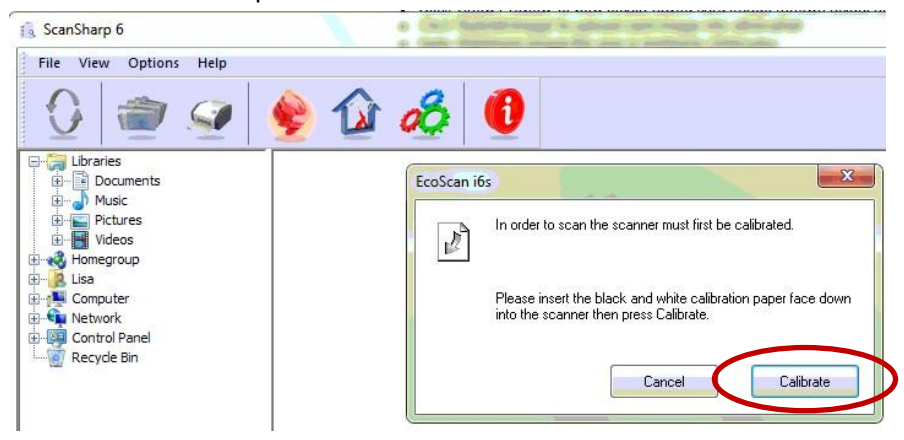

**Note:** If the calibration fails, please try again by clicking on the calibration button highlighted in red at the top.

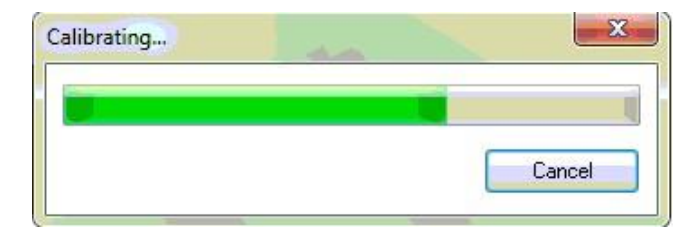

9. Click OK after the calibration is successful. Let's now configure ScanSharp 6 with Athena

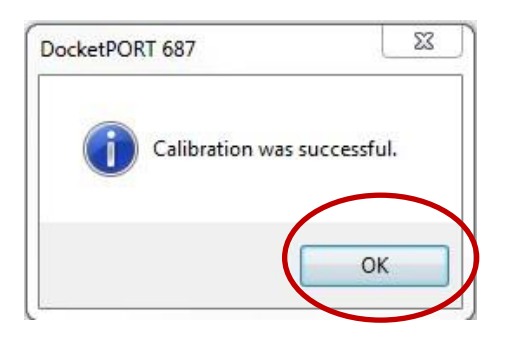

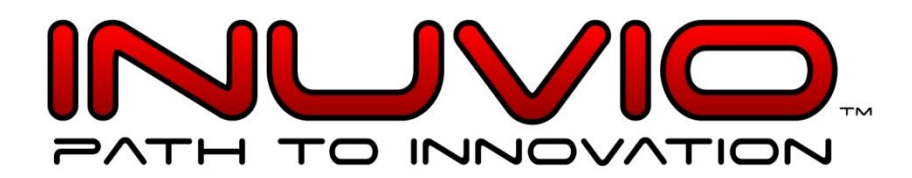

# **Configuring ScanSharp 6 with Athena:**

Note: This configuration needs to be done to each individual windows user account. We recommend that Athena and to Athena customers to use C:\Card\Card.jpg. Folder location is called "Card" in the C: root and the filename called "card.jpg" without changing any windows security settings.

In order to configure scansharp with athena properly, Athena usually would provide the information of where it looks to grab the image after scanning. If this information has been provided please skip to step 4. Otherwise please follow the steps below to find the location.

1. Please login to your Athena account and search for a patient profile. When pulling a patient profile please click on "add card image" in either of the Driver License Image or Insurance Image section.

| Address             |                     |
|---------------------|---------------------|
| Address (ctd)       |                     |
| Zip                 | ≥ <u>lookup</u>     |
| City                |                     |
| State               |                     |
| Driver License Imag | ▷ add card image    |
| Patient Photo       | ▷ add patient photo |

2. If you get a pop up to install the 'ICS ActiveX Control from Innovative Card Scanning, Inc" and "Athenalmageuploader.cab" please right click and install it. **Otherwise skip to step #3.** 

| This website wants to install the second second | he following add-on: 'ICS Acti | X Control' from 'Innovative Card Scanning, Inc.'. If you trust the website and the add-on and want to install it, click here                                                                                                    |
|----------------------------------------------------------------------------------------------------|--------------------------------|----------------------------------------------------------------------------------------------------|
| thenaNet home patient                                                                                                    | calendar clinicals billing     | reports admin research help logout 866-265-7922                                                                                                    |
|                                                                                                    |                                | Driver License                                                                                                    |
|                                                                                                    |                                | Add Driver License                                                                                                    |
|                                                                                                    |                                | Create card image file with name as specified in Settings Click: Show Preview to view locally saved card image (shown actual size) Click: Submit Image to upload card image into athenaNet Note: Maximum image file size is limited to 200Kbytes |

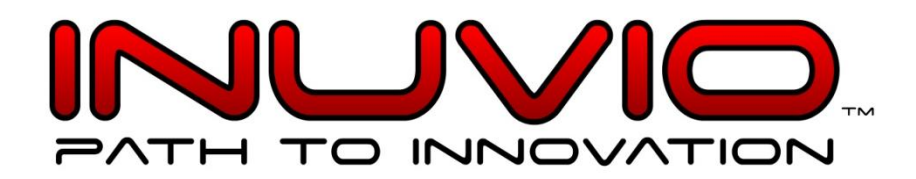

| Do you want to install this software?                                                                                                    |                                        |                                                      |
|----------------------------------------------------------------------------------------------------|----------------------------------------|------------------------------------------------------|
| Name: AthenaImageUploader.cab                                                                                                    |                                        |                                                      |
| Publisher: AthenaHealth Inc.                                                                                                    |                                        |                                                      |
|                                                                                                    |                                        |                                                      |
| More options                                                                                                    | Install                                | Don't Instal                                         |
| While files from the Internet can be usefu<br>your computer. Only install software from                                                                                                    | ul, this file type<br>n publishers you | can potentially harr<br>u trust. <u>What's the r</u> |
| Jows Internet Explorer                                                                                                    | X                                      |                                                      |
| Are you sure you want to havigate away from this p                                                                                                    | age:                                   |                                                      |
| You are about to close this athenaNet window.<br>Press OK to continue, or Cancel to stay on the curre                                                                                                    | nt page.<br>Cancel                     |                                                      |
| You are about to close this athenaNet window.<br>Press OK to continue, or Cancel to stay on the curre<br>OK<br>ernet Explorer - Security Warning                                                                                                    | nt page.                               | ×                                                    |
| You are about to close this athenaNet window.<br>Press OK to continue, or Cancel to stay on the curre<br>OK<br>Prest Explorer - Security Warning<br>Do you want to install this software?                                                                                                    | nt page.                               | X                                                    |
| You are about to close this athenaNet window.<br>Press OK to continue, or Cancel to stay on the curre<br>OK<br>ermet Explorer - Security Warning<br>Do you want to install this software?<br>Name: ICS ActiveX Control                                                                                                    | nt page.                               | X                                                    |
| You are about to close this athenaNet window.<br>Press OK to continue, or Cancel to stay on the curre<br>OK<br>Press OK to continue, or Cancel to stay on the curre<br>ok<br>Press OK to continue, or Cancel to stay on the curre<br>OK<br>OK<br>OK<br>OK<br>OK<br>OK<br>OK<br>OK<br>OK<br>OK                                                                                          | nt page.                               | X                                                    |
| You are about to close this athenaNet window.<br>Press OK to continue, or Cancel to stay on the curre<br>OK<br>Press OK to continue, or Cancel to stay on the curre<br>OK<br>Name: ICS Active Varning<br>Name: ICS Active Control<br>Publisher: Innovative Card Scanning, I<br>More options                                                                                            | Instail                                | X<br>Don't Install                                   |
| You are about to close this athenaNet window.<br>Press OK to continue, or Cancel to stay on the curre<br>OK<br>Press OK to continue, or Cancel to stay on the curre<br>OK<br>PRESSON<br>Press OK to continue, or Cancel to stay on the curre<br>Name: ICS ActiveX Control<br>Publisher: Innovative Card Scanning T<br>More options<br>While files from the Internet can be useful, the | Install                                | Don't Install                                        |

Athena will ask you if you want to log out. Click "No" and continue back to the patients quickview profile.

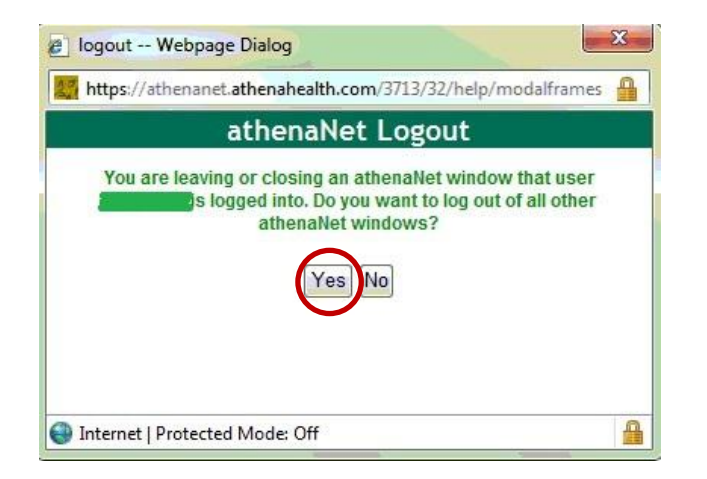

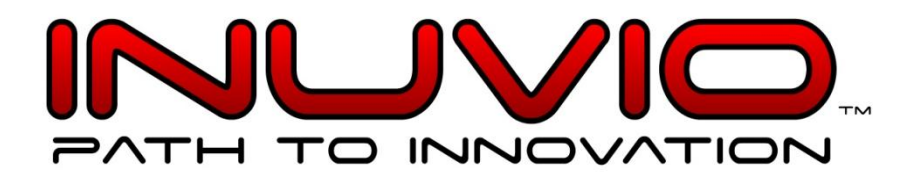

3. Click "Show Preview." An error box should pop up. This is the path that ScanSharp needs to be configured with. Note: some Athena customers may be different. To avoid changing any windows security settings. We recommend to Athena customers to use C:\Card\Card-AB.jpg. Folder location is called "Card" in the C: root and the filename called "Card-AB.jpg"

| Note: Maxim    | num image file s                             | size is limited to 200k       | Cbytes          |           |
|----------------|----------------------------------------------|-------------------------------|-----------------|-----------|
| Sh             | ow Preview                                   | Submit Image                  | Cancel          |           |
|                |                                              |                               |                 |           |
|                |                                              |                               |                 |           |
|                |                                              |                               |                 |           |
|                |                                              |                               |                 |           |
| age from webp  | age                                          |                               |                 | <u></u>   |
| age from webp  | age                                          |                               |                 |           |
| sage from webp | age<br>I image specified<br>pg was not foun  | l in Settings c:\card.jp      | og, could not b | e opened: |
| age from webp  | age<br>I image specified<br>pg was not found | l in Settings c:\card.jp      | og, could not b | e opened: |
| age from webp  | age<br>I image specified<br>pg was not found | l in Settings c:\card.jp<br>d | og, could not b | e opened: |

- 4. Now go to your ScanSharp 6 program and select the "Configuration" button highlighted in red below.

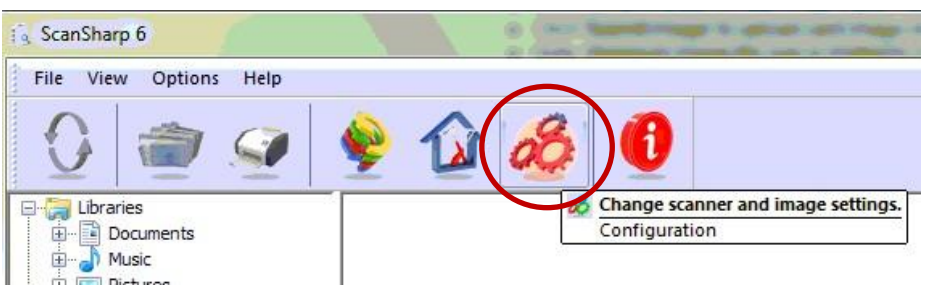

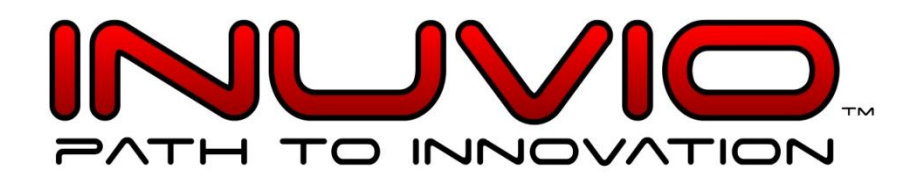

5. Click on Advanced

| Scanning       |                   |         |          |
|----------------|-------------------|---------|----------|
| Scan mode:     | Color 👻           | DPI:    | 150 👻    |
| Scan size:     | Auto detect size  |         | ×        |
|                | Width: 1          | Height: | 1        |
| Auto-scan dela | y (in seconds): 1 |         | $\frown$ |
| Time out delay | (in seconds): 10  |         |          |

 Click on Output Settings tab. Step 3 showed the path C:\card.jpg. Change the location from "C:\My ScanSharp" to "C:\" and change the file name from "image" to "card". Image type should be ".jpg". Press OK to accept the changes.

Note: Some Athena customers may be different. Please contact Athena for this information To avoid changing any windows security settings. We recommend to Athena customers to use C:\Card\Card-AB.jpg. Folder location is called "Card" in the C: root and the filename called "Card-AB.jpg"

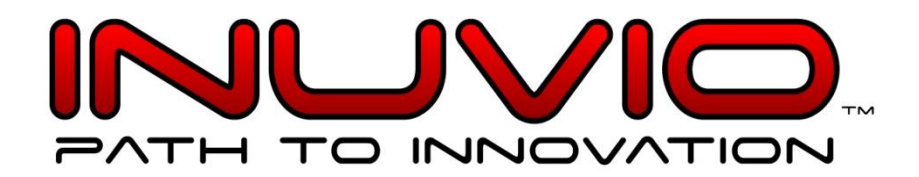

|             |            |               | ter   Print Setting | js                |   |
|-------------|------------|---------------|---------------------|-------------------|---|
| Save to     |            |               |                     |                   |   |
| Ocation     | C:\Car     | d             |                     | Browse            |   |
| © FTP:      | ftp://     |               |                     |                   | ĺ |
| ι           | Jser Name: |               | Password:           |                   | j |
| Cie Nanian  |            |               |                     |                   |   |
| File Naming |            |               |                     |                   |   |
| Fixed File  | ename      | C Ascending F | ilename             | Time Stamp        |   |
| Filename:   |            | In            | age Type:           | Ascending Number: |   |
| Card-AB     |            | >(            | ipg 👻               | 1                 |   |
|             |            |               |                     |                   |   |

7. Go ahead and put a document or a card into the scanner. ScanSharp 6 will immediately notice the paper in the scanner and starts the process automatically.

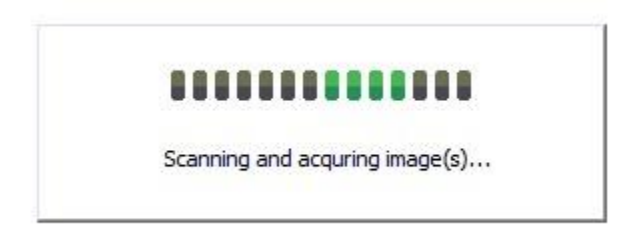

8. Go back to Athena and click on "Show Preview" and the scanned image should show up automatically. Submit the image once verified that it is uploaded to Athena.

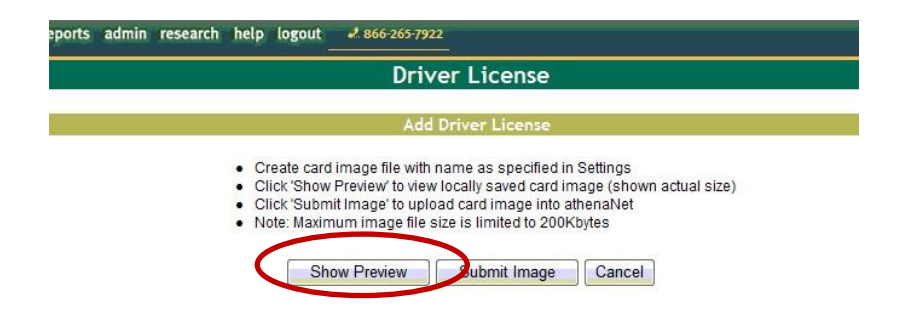

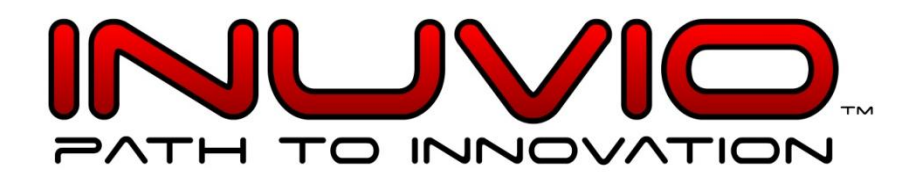

#### Troubleshooting

#### I get a license key is invalid message when I first try to launch and activate my license.

-Below the "Launch Scansharp" icon, double click on the "Live Update Scansharp 6" and activate the license from there.

When clicking 'add card image' from the patients profile a pop up message comes up saying "Please start the Express Service Application" and continues to load the image correctly. However the message still constantly returns after clicking the 'add card image' feature.

-This problem has to be fixed on Athena's end. Customer will need to contact their Athena support and have them turn off the 'Scansharp Active X for Scanning' feature.

# Scansharp gave me an error message saying "Error writing to registry. Please make sure that you have administrator privilege."

 Go to Start --> My Computer --> Tools --> Folder Options --> ViewTab --> select "show hidden folders and files" 2. In My Computer go to: C:\ProgramData\ICS 3: Right click on the folder with the productcode as the name of the folder and select 'Properties' 4: Go to the security tap and click "Edit" to change the permissions. 5: Click "Add" and enter the Object name "Everyone" in the blank field. Click OK and Apply the changes. 6: Restart ScanSharp 5/6

#### In Win7

1. Right-click on the scansharp icon shortcut on the desktop and select properties 2. Select**Compatibility** tab --> click **Change settings for all users 3.** Check mark the box on Run this program as an administrator 4. Apply and OK the saved settings and restart the program.

If that doesn't work, try the directions below.

 Go to Start --> Computer --> <u>select the Alt button on the keyboard and the tool bar</u> <u>will expose on top of the window</u> select: Tools --> Folder Options --> ViewTab --> select "show hidden folders and files"2. In My Computer go to: C:\ProgramData\ICS 3: Right click on the folder with the productcode as the name of the folder and select 'Properties' 4: Go to the security tap and click "Edit" to change the permissions. 5: Click "Add" and enter the Object name "Everyone" in the blank field. Click OK and Apply the changes. 6: Restart ScanSharp 5/6

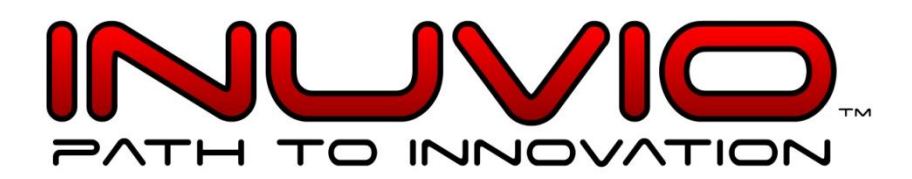

# ScanSharp 6 won't activate my license. It gives me an error message saying that it can't communicate to the license server?

A firewall is very well likely blocking ScanSharp 6 from activating the license. Check your firewall or contact your IT admin and have them unblock the site <u>www.innovativescanning.com</u>. Once that is done, restart the ScanSharp 6 program.

# I want to move my ScanSharp 6 Software/Hardware to another workstation, what is the proper procedure?

First uninstall ScanSharp 6 from computer and install it unto the new computer. Email <u>support@inuvio.com</u> and ask that the product/license key be reset in order to transfer it to another computer. Please be sure to provide the license key or the Order ID in the phone call or the email.

Thank You!